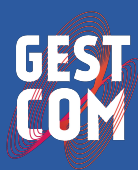

LABORATÓRIO DE GESTÃO DO COMPORTAMENTO ORGANIZACIONAL UFFA-UNIVERSIDADE PECENAL DO FARÁ

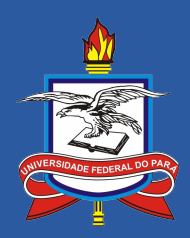

# Levantamento de Necessidade de Desenvolvimento pelo Sistema GESTCOM:

# Manual do Servidor

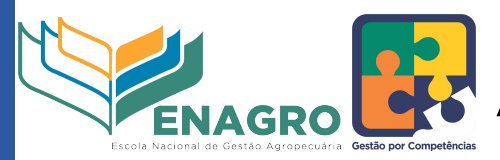

MINISTÉRIO DA AGRICULTURA, PECUÁRIA E ABASTECIMENTO

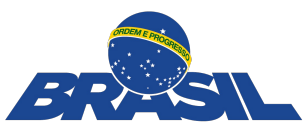

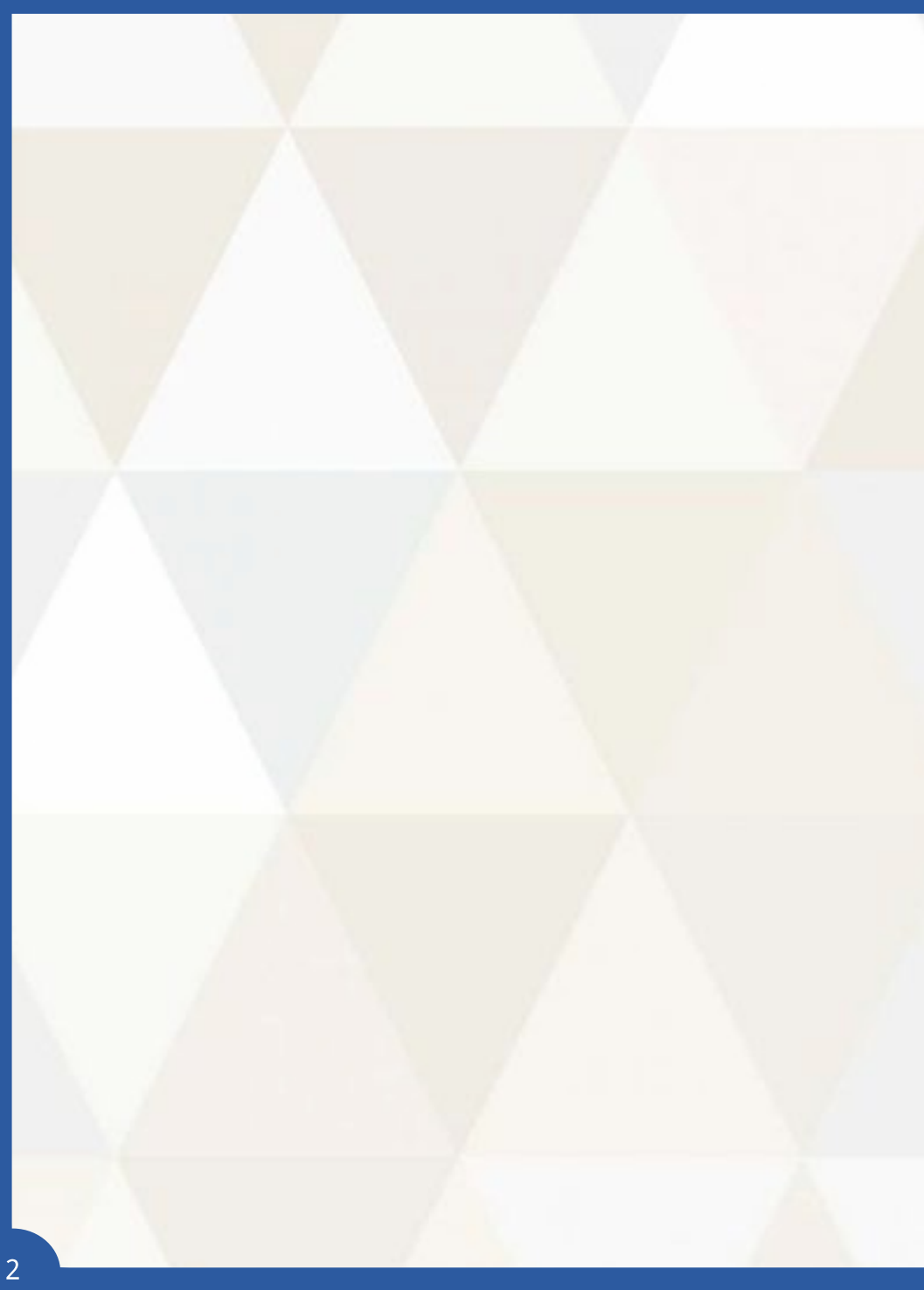

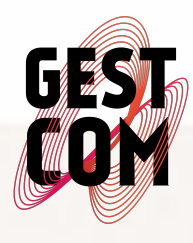

LABORATÓRIO DE GESTÃO DO COMPORTAMENTO ORGANIZACIONAL UFPA - UNIVERSIDADE FEDERAL DO PARÁ

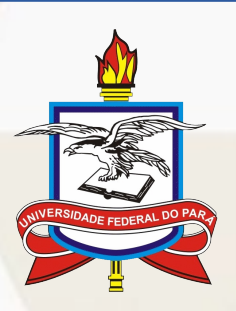

## Levantamento de Necessidade de Desenvolvimento pelo Sistema GESTCOM:

## Manual do Servidor

#### Composição da Equipe do Laboratório de Gestão do Comportamento Organizacional

Coordenador Prof. Dr. Thiago Dias Costa Vice-Coordenadora Psic. Dr<sup>a</sup>. Camila Carva Iho Ramos Pesquisadores Sênior Prof. Dr. Aécio de Borba Vasconcelos Neto Prof. Dr<sup>a</sup> Aline Beckmann de Castro Menezes Prof. Ms. Cezar Romeu de Almeida Quaresma Prof. Dr. Romariz da Silva Barros Pesquisadores Júnior Psic. César Augusto Barth Psic. Gisele C. Andrade Margues Adv. Julyana Maria Kataoka Cruz Adm. Thiago Almeida da Rocha Estagiários Adalberto Jorge Ribeiro Da Costa Gottardo Celso Ferreira Dias Izabelly de Oliveira Severino Jean Marcel Gonçalves dos Santos Júlia Karolyne Costa do Nascimento Letícia Silva Madonado Cunha Pedro Henrique Reis e Silva Raissa Cruz dos Santos Vivian Torres Cabeça

## Sumário

| Apresentação                                            | 6   |
|---------------------------------------------------------|-----|
| 1. Análise Documental                                   | 6   |
| 2. Oficina de Mapeamento de Competências                | 6   |
| 3. Levantamento das Necessidades de Desenvolvimento     | 7   |
| 3.1. Como acessar o Sistema de Gerenciamento            | de  |
| Competências (GESTCOM)                                  | 8   |
| 3.2. Confirmação de dados pessoais                      | 9   |
| 3.3. Como preencher o questionário de levantamento o    | das |
| minhas necessidades de desenvolvimento                  | .10 |
| 3.4. Como retomar o preenchimento do questionário       | de  |
| levantamento das minhas necessidades de desenvolvimento | .11 |
| 3.5. Como finalizar o preenchimento do questionário     | de  |
| levantamento das minhas necessidades de desenvolvimento | 512 |

#### Apresentação

Prezado Servidor,

O Projeto de Mapeamento de Competências do Ministério da Agricultura, Pecuária e Abastecimento (MAPA), conduzido em parceria com o Laboratório de Gestão do Comportamento Organizacional da Universidade Federal do Pará (GESTCOM-UFPA), que teve início em março de 2016, está em sua fase final. Até agora, foram realizadas as seguintes etapas: Análise Documental e Definição das Competências Setoriais e Individuais do MAPA. Agora chegou de identificar suas momento necessidades de 0 desenvolvimento nas competências mapeadas. No entanto, antes de orientarmos você quanto ao preenchimento do questionário, vamos relembrar o que aconteceu até aqui.

#### 1. Análise Documental

Após firmada a parceria entre o MAPA e a UFPA, sendo aqui representada pelo GESTCOM, foi iniciada a fase de Análise Documental que consistiu na análise dos documentos institucionais disponibilizados pelo MAPA. Essa análise foi realizada com o objetivo de identificar categorias e descrever objetivamente os documentos. Isso possibilitou a inferência sobre competências individuais e organizacionais relevantes para a consecução dos objetivos da instituição.

#### 2. Oficina de Mapeamento de Competências

Após a análise documental, foram programadas e realizadas oficinas de mapeamento de competências. Para isso, foram convocados representantes do MAPA para identificar as competências imprescindíveis para a execução

das atividades da sua Unidade. As oficinas de mapeamento de competências foram realizadas na Sede do Ministério e nas Unidades Descentralizadas, entre março e abril de 2016.

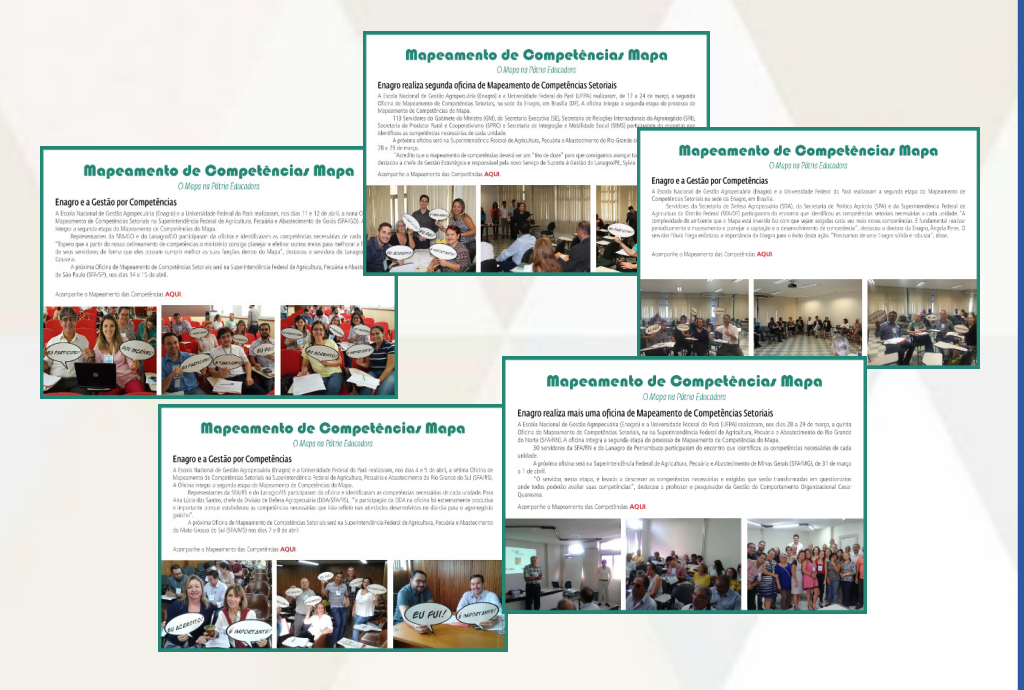

Com as competências mapeadas, inicia-se a fase de levantamento das necessidades de desenvolvimento dos servidores do MAPA. Fase esta que será foco desta cartilha.

#### 3. Levantamento das Necessidades de Desenvolvimento

Esta etapa do Projeto de Gestão por Competências consiste em identificar as suas necessidades de desenvolvimento nas competências descritas para a sua Unidade, com base na sua opinião.

O levantamento das suas necessidades de desenvolvimento será feito por meio do Sistema de Gestão

por Competências do GESTCOM, utilizando usuário e senha que serão disponibilizados por meio de um link de acesso.

## 3.1. Como acessar o Sistema de Gerenciamento de Competências (GESTCOM)

Durante o período de levantamento das necessidades de desenvolvimento, você receberá um e-mail intitulado "Diagnóstico de Competências MAPA", enviado pelo GESTCOM. Este e-mail conterá o link de acesso ao Sistema, seu usuário (login), senha e o período em que o questionário estará disponível para ser preenchido. Para ter acesso ao questionário você deverá incluir nos campos "usuário" e "senha" o número do seu CPF, sem hifens ou pontos. Posteriormente, você poderá alterar os seus dados de acesso.

Diagnóstico de Competências MAPA

GEST Gestcom Laboratório de Gestão do Comportamento Organizacional <gestcom@gestcomuf

#### 19 de jan ☆

Prezado Servidor,

Iniciaremos a Avaliação de Competências do Ministério da Agricultura, Pecuária e Abastecimento - MAPA, etapa do Projeto de Gestão por Competências. Esta etapa consiste na avaliação das suas necessidades de capacitação, tanto na sua opinão, quando na opinão de quem acompanha o seu trabalho. Para realizar a sua avaliação, será disponibilizado um link, que lhe dará acesso ao sistema de Gerenciamento de Competências (Gestcom). O questionário de avaliação de competências deverá ser respondido completamente, não devendo ser excluído, nem encaminhado a outros servidores.

Para ter acesso ao sistema, você deverá entrar no link abaixo:

https://gestcom.ufpa.br/mapa/

Com as seguintes informações:

Login: NÚMERO DO SEU CPF Senha: NÚMERO DO SEU CPF

O Plano Anual de Capacitação Anual do MAPA será elaborado a partir dessa avaliação.

O questionário ficará disponível para ser respondido por um período de 01/02/2017 a 24/02/2017. Fique atento a este prazo e participe!

Para ter acesso ao seu questionário você deverá entrar no Sistema conforme orientações repassadas anteriormente, e identificar sua necessidade de desenvolvimento somente nas competências que couberem a você, ou seja, que sejam essenciais para a realização das suas atividades. Esclarecemos que no questionário constarão todas as competências que foram identificadas na sua unidade.

| GEST                        | SISTEMA DE<br>GESTÃO DO<br>COMPORTAMENTO<br>ORGANIZACIONAL |                                                                  |                      |
|-----------------------------|------------------------------------------------------------|------------------------------------------------------------------|----------------------|
|                             | Bem vindo                                                  | ao GESTCOM                                                       |                      |
|                             | Acesso ao Sistema                                          |                                                                  |                      |
|                             | Usuário:                                                   |                                                                  |                      |
|                             | Continuar conectado 🛛                                      | Acessar<br>Precisa de ajuda?   Esqueceu sua senha?               | 1                    |
| GESTCOM - Sistema de Gestão | do Comportamento Organizacional   Laboratón                | io de Gestão do Comportamento Organizacional   Copyright © 2014- | 2015 - UFPA - v2.2.0 |

#### 3.2. Confirmação de dados pessoais

Ao clicar no botão "Acessar", você será direcionado à página de apresentação contendo instruções para o preenchimento do seu questionário. Nesse momento, é essencial que você confirme alguns dados, tais como: a instituição e a Unidade à qual você pertence e o seu nome. Caso haja alguma inconsistência, entre em contato com o GESTCOM pelo e-mail disponibilizado no final desta cartilha. Para ter acesso ao questionário você deverá clicar no campo "Visualizar", sinalizado com a seta.

| Prezado Servidor/Gestor,                                                                                                    |                                                                                 |  |  |  |  |  |  |
|----------------------------------------------------------------------------------------------------|---------------------------------------------------------------------------------|--|--|--|--|--|--|
| Durante a etapa de Mapeamento de Competências foram identificadas competência                                                                                                    | as essenciais para a realização das diferentes atividades nas unidades do MAPA. |  |  |  |  |  |  |
| Nesta etapa, serão identificadas as necessidades de desenvolvimento de todos os servidores. Assim, contamos com o seu auxilio para responder o "Questionário de Necessidad<br>de Desenvolvimento" contendo as competências mapeadas para a sua unidade. Cada competência ê composta porte uma descrição. Você deverá considerar nas suas<br>respostas <u>somen</u> er as competências que forem essenciais para a realização da suas atividades, seguindo as instruções abaixo:                                                                                                    |                                                                                 |  |  |  |  |  |  |
| I) Servidor – Ao responder ao "Questionário de Necessidade de Desenvolvimento", identifique e indique apcnas as competências que você utiliza individualmente para o desenvolvimento do seu trabalho, analisando a sua necessidade de capacitação na competência, sendo: (1) "Nenhuma necessidade de desenvolvimento", el (10) "Urgente necessidade de desenvolvimento", Portanto, quanto mais próximo de (10), maior a sua necessidade de desenvolvimento naquela competência sitúdades, marque "Nalo utilizo" e siga para a competência seguinte.                                                                                                    |                                                                                 |  |  |  |  |  |  |
| II) Gestor – Responda o "Questionário de Necessidade de Desenvolvimento" como Servidor seguindo os passos do item 1 acima. Como Gestor, você também deverá opinar<br>sobre a necessidade de desenvolvimento dos servidores de sua equipe. Nesse caso, indíque a necessidade de desenvolvimento para cada servidor em cada uma das competências<br>utilizadas para a realização do tembalho do servidor, sendo: (1) "Nenhuma necessidade de desenvolvimento" e (10) "Urgente necessidade de desenvolvimento". Portanto, quanto<br>mais próximo de (10), maior a necessidade de desenvolvimento do servidor naquela competência indicada. Caso o servidor não necessite da competência para realizar as suas<br>atividades, marque "Na utiliza". Repita sete procedimento para todos os servidores a sua equipe. |                                                                                 |  |  |  |  |  |  |
| OBSERVAÇÃO: Caso seja necessário incluir, excluir servidores ou alterar dados , envie e-mail para gestcom/@gestcomufpa.org.                                                                                                    |                                                                                 |  |  |  |  |  |  |
| Vinculos                                                                                                    |                                                                                 |  |  |  |  |  |  |
| Órgão: Ministério da Agricultura, Pecuária e Abastecimento<br>Nome: servidor 1                                                                                                    |                                                                                 |  |  |  |  |  |  |
| Cargo                                                                                                    | Unidade Visualizar                                                              |  |  |  |  |  |  |
| - cargo 1                                                                                                    | Unidade 1 - un1                                                                 |  |  |  |  |  |  |

## 3.3. Como preencher o questionário de levantamento das minhas necessidades de desenvolvimento

questionário, você visualizará abrir Ao 0 as competências identificadas e validadas por representantes da sua unidade como sendo essenciais para a realização das atividades do seu setor. Para cada competência deverá ser um número indicando sua necessidade de atribuído desenvolvimento. O número 1 indica o mais baixo grau de necessidade de desenvolvimento e o 10, o mais alto grau. Desse modo, quanto mais próximo do número 1 for o valor que você indicar, menor é a sua necessidade de desenvolver a competência e, quanto mais próximo do 10, maior é a sua necessidade. Caso a competência não seja necessária para a realização das suas atividades atuais, marque o campo "Não utilizo". No final de cada página, você terá um status do

**Competência 3 -** Tramitar Documentos e Processos: Receber, encaminhar e acompanhar diferentes modalidades de documentos e processos para os setores competentes, de acordo com a sua natureza e com a legislação pertinente.

| Não utilizo | 1 | 2 | 3 | 4 | 5 | 6 | 7 | 8 | 9 | 10 |  |
|-------------|---|---|---|---|---|---|---|---|---|----|--|
|-------------|---|---|---|---|---|---|---|---|---|----|--|

tamanho de seu questionário e do número de competências visualizadas por página.

Durante o preenchimento do questionário, é essencial que você "Salve Rascunho" para que suas respostas sejam salvas no sistema.

3.4. Como retomar o preenchimento do questionário de levantamento das minhas necessidades de desenvolvimento

Caso não consiga finalizar o preenchimento do seu questionário no primeiro acesso e queira continuar em outro momento, você deverá clicar no botão "Salvar Rascunho". Entretanto, é essencial que não esqueça de retomá-lo e finalizá-lo dentro do prazo de vigência do levantamento.

![](_page_10_Picture_4.jpeg)

3.5. Como finalizar o preenchimento do questionário de levantamento das minhas necessidades de desenvolvimento

Caso tenha finalizado o preenchimento do seu questionário, seja no primeiro acesso, ou em momento posterior, você deverá clicar no botão "*Enviar Questionário*".

O questionário somente será enviado se estiver completamente preenchido.

![](_page_11_Picture_3.jpeg)

Ao encaminhar o questionário você visualizará uma página de confirmação, indicando que foi enviado com sucesso. Fique atento!!!

![](_page_11_Picture_5.jpeg)

## Confirmação

Questionário Enviado com Sucesso.

Servidor(a): servidor 1

Gestor(a): Avaliação do Gestor não realizada Data da última alteração: 10.03.2017

Voltar

Dessa forma, você finalizou sua participação como servidor no Projeto de Gestão por Competências do MAPA.

# 必

### Alguma dúvida?

Entre em contato conosco: gestcom@gestcomufpa.org gestao.competencia@agricultura.gov.br

![](_page_13_Picture_0.jpeg)

![](_page_14_Picture_0.jpeg)